## **DKTV Kundecenter**

Knowledgebase > Vejledninger > Videoguides > Sådan tilslutter du din D-link router

## Sådan tilslutter du din D-link router

DKTV - 2022-03-14 - Videoguides

## Vejledning:

- 1. Pak routeren ud af kassen.
- 2. Indsæt det medfølgende kabel i internetstikket i væggen. Hvis du har en ekstra boks siddende, skal du sætte kablet til den.
- 3. Indsæt kablet fra <u>væggen til routeren</u>, i den gule "Internet" port. (har du ikke en gul port på routeren, kan du kende internetporten, ved at den har sin egen farve, sidder for sig selv eller der at der står "Internet" under den)
- 4. Sæt strømstikket i routeren og tilslut den til en stikkontakt. Vent 2 minutter.
- Forbind til dit nye trådløse netværk, ved at bruge informationen der står på klistermærket på routeren. På klistermærket finder du dit netværksnavn og kodeord/sikkerhedsnøgle.
- Åbn en browser (Internet Explorer, Chrome, Safari). Her vil du automatisk komme ind på vores<u>velkomstside</u>. Her bliver du bedt om at skrive dit kundenummer og din adgangskode, som du har modtaget med pr. brev da du tilmeldte dig DKTV. (jeg har glemt mit kunde nummer eller adgangskode).
- 7. Nu bliver din router registreret på netværket, og du vil om få øjeblikke være online.

## Tillykke med dit nye netværk!